# Inmate Visitation System (IVS)

Joining a Call as a Professional Visitor (iOS, Android, Windows/MAC/Linux) Zoom Visits

December 07, 2021

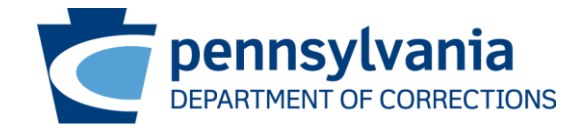

### Who is a Professional Visitor?

Professional visitors include, but are not limited to:

Attorneys Legislators Law enforcement Children and Youth services Victim advocates PA Prison Society etc.

Professional visitors are individuals not on an inmate's authorized visitors list as a personal visitor.

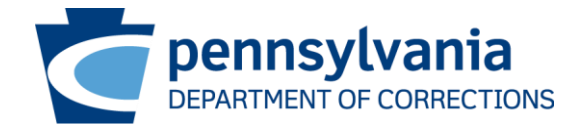

### How to Schedule a Professional Visit

#### To schedule a video visit, the professional visitor shall:

- Call the SCI where the inmate is located and speak to the <u>Superintendent's</u> <u>Assistant.</u>
  - If the <u>Superintendent's Assistant</u> is unavailable at the time of the call, please leave a message and they will return your call.
- If it is the professional visitor's first video visit, the <u>Superintendent's Assistant</u> will add the professional visitor to the inmate visitation system.
  - Info needed: Name, Agency, Category, Email Address, Agency Address and Phone Number
  - Note: Professional visitor details are shared across facilities so each professional visitor will only need added once.
- The <u>Superintendent's Assistant</u> will coordinate a time and date for the video visit.
- The professional visitor will receive an automated email confirmation at the email address provided.
  - This email will include a link to a connection guide and the link to connect to the visit.

**Email Address:** It is critical that a valid email address is provided to ensure you receive the video visit connection information.

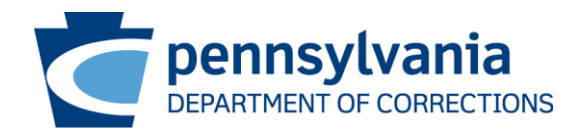

### How to Cancel a Professional Visit

**Professional Visit Cancellation:** 

- The professional visitor shall call the <u>Superintendent's Assistant</u> as far in advance as possible to cancel a visit.
- The <u>Superintendent's Assistant</u> will then cancel the visit in the inmate visitation system and the professional visitor will receive an automated cancellation email notification.

Email Address: An automated cancellation email will be sent to the email address on file.

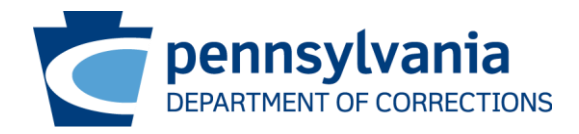

# What to do in Advance

- 1. Determine how you plan to connect to the video visit
  - iOS Devices (iPhone, iPad etc.,) (pages 7-12 of this guide)
  - Android Devices (Phone, tablets, Samsung, Google Pixel and others) (pages 13-17 of this guide)
  - Windows / MAC / Linux using Zoom Meeting App / Microsoft Edge / Google Chrome / Mozilla Firefox (pages 18-28 of this guide)
  - PolyCom Video Conferencing Device
    - Dial string format: [Zoom Room Connector IP Address]##[Zoom Meeting ID]#[Passcode]

2. Review this connection guide and download the Zoom Meeting app if connecting from a mobile device.

3. Ensure the device/equipment you plan to connect from has audio and video capabilities, AND that these capabilities are **<u>enabled</u>**.

Audio and Video: Double check to make sure audio and video capabilities are enabled

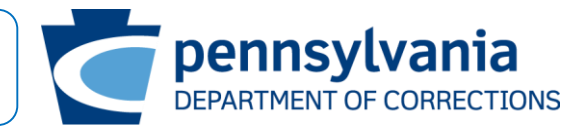

# What to do at The Time of the Visit

- A professional visitor may join the video visit up to 5 minutes before the scheduled start time.
- Click the video visit URL received in the automated confirmation email.
- You will then be directed to the Zoom Video Conferencing website (<u>https://zoom.us</u>) where you will select Launch Meeting to join the visit. The Meeting ID will automatically populate but you must enter your name or email address..

Meeting ID and Password: The meeting ID and password's are different for each Visitation

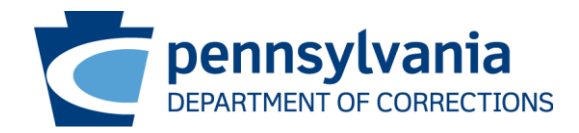

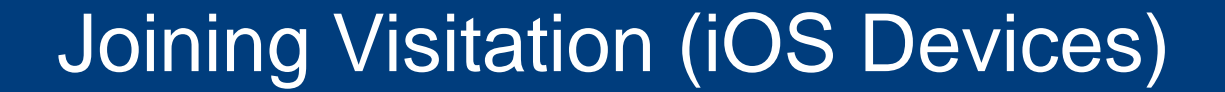

# Join Using iOS Devices

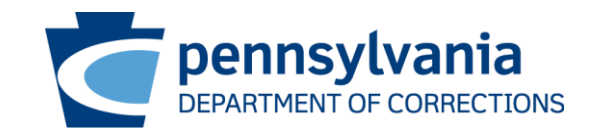

- Tablets and Mobile Phones using iOS (Examples)
  - iPhone
  - iPad
- What to do <u>before</u> my scheduled video visit?

Download the **Zoom Cloud Meetings** Mobile Application from the **App Store** and Install

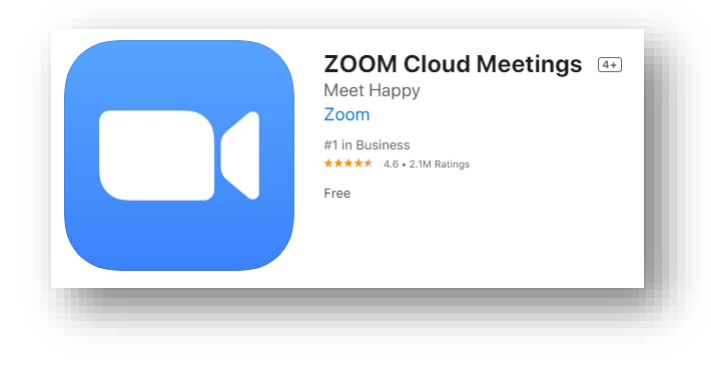

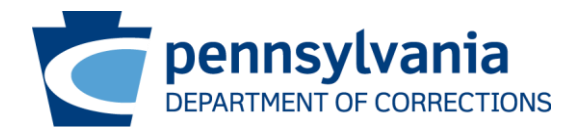

- What do I need to do to connect my visit?
  - Join by using URL, from the automated confirmation email

#### (OR)

 Join by using Zoom Meeting app by entering Meeting ID and Password communicated through automated confirmation email.

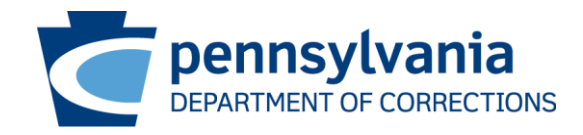

- Joining using URL
  - Zoom meeting app is launched with prepopulated Meeting ID and Password
  - Enter your name
  - Select "Continue"

|  | Joining | using | Zoom | Арр |
|--|---------|-------|------|-----|
|--|---------|-------|------|-----|

Open Zoom app

4:55

rivacy Statemen

oin the meeting

1

4 сні

7 PORS

- Select "Join a Meeting"
- Enter meeting id, your name and select "Join"

Join Meeting

Join with a personal link name

User Name

Join

2 ABC

5

8

TUV

0

024 4200 0401

Enter meeting passcode and select "Continue"

Θ

3

6

MNO

9

 $\langle \times \rangle$ 

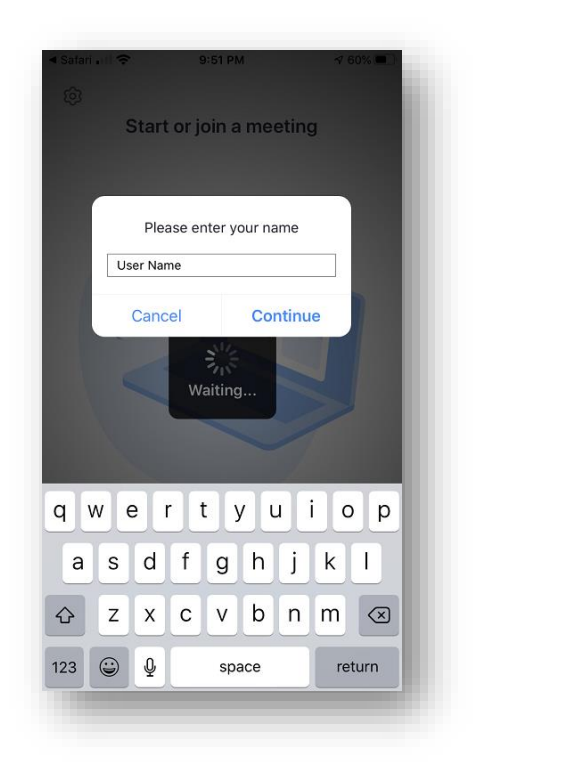

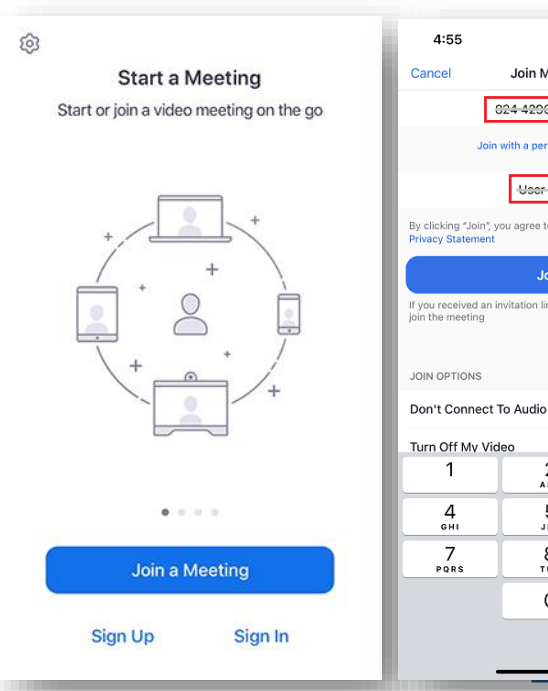

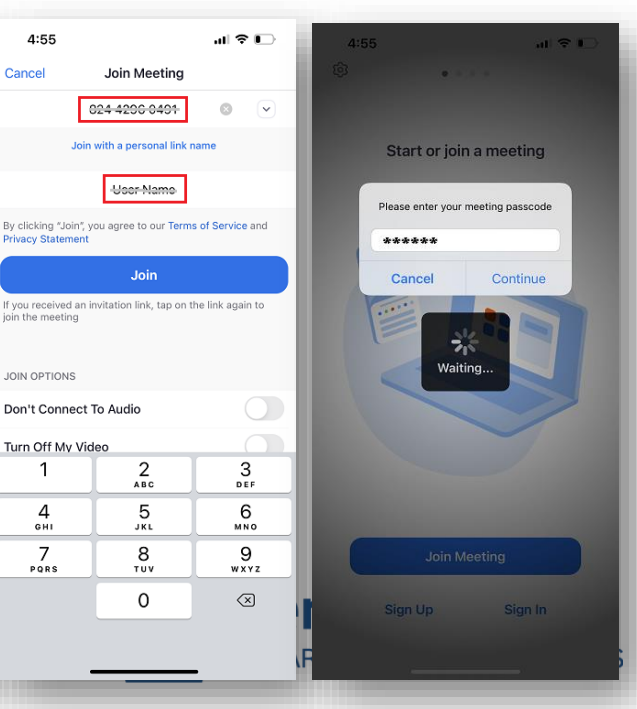

Accept Zoom Meeting Notifications as Marked

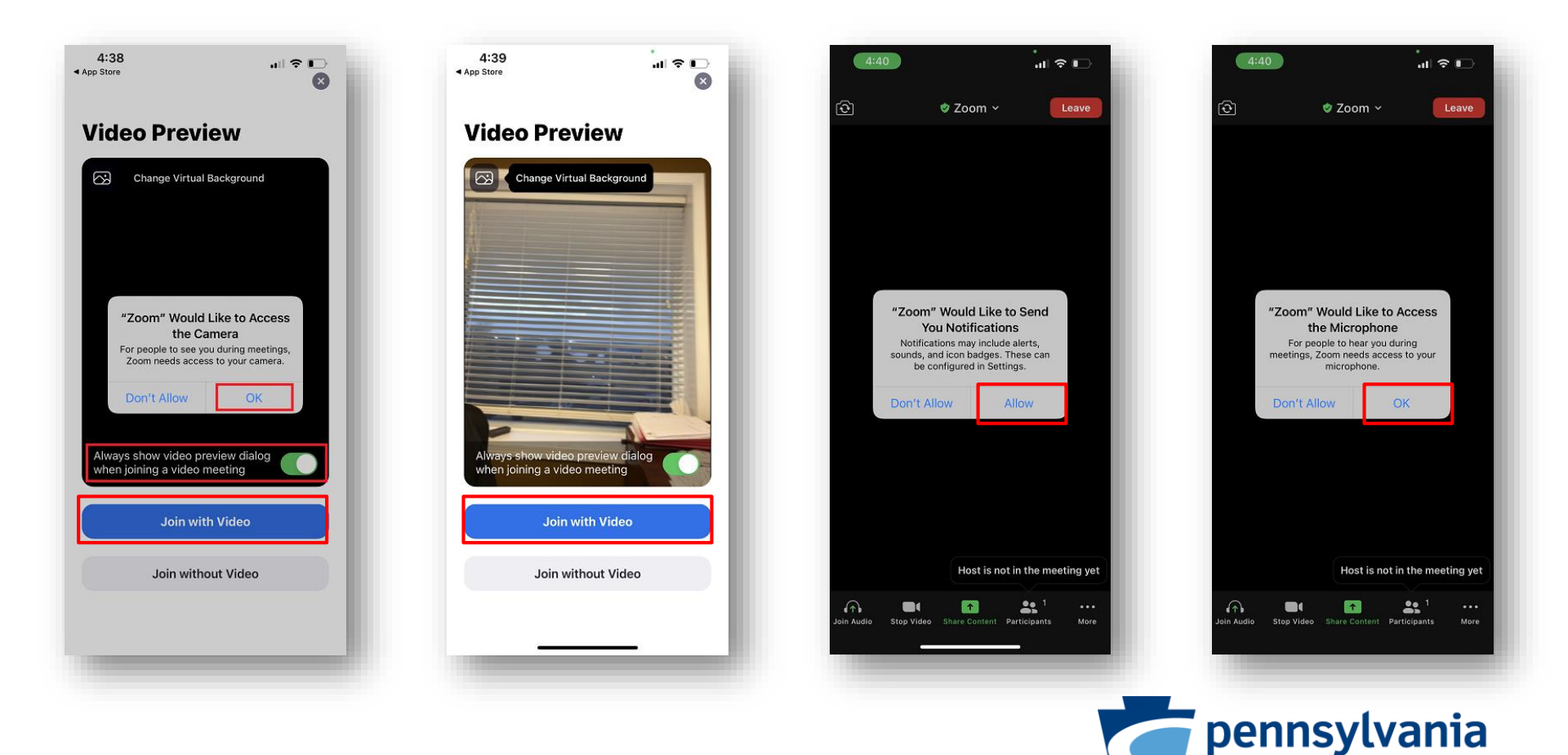

DEPARTMENT OF CORRECTIONS

Accept Zoom Meeting Notifications as Marked

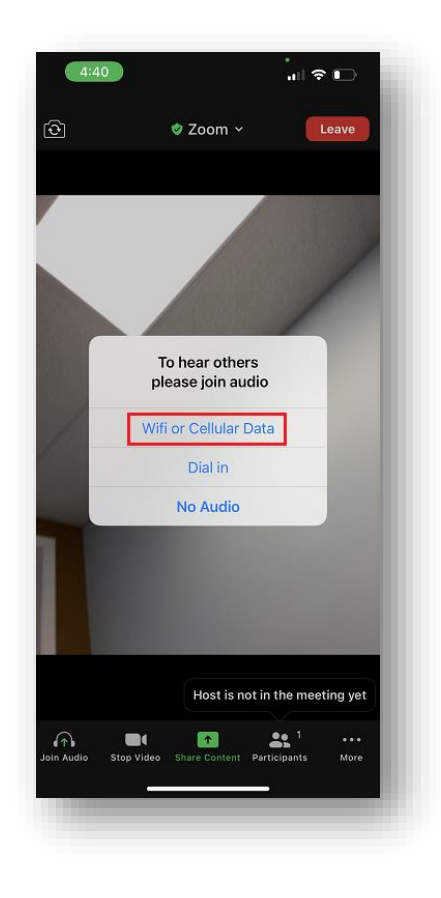

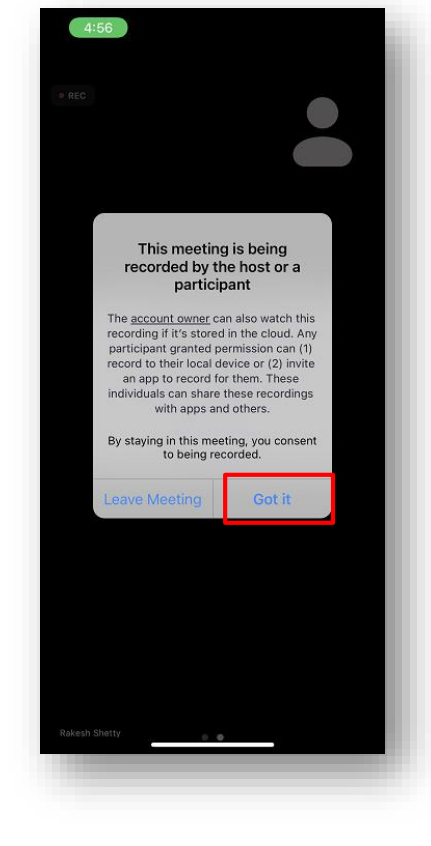

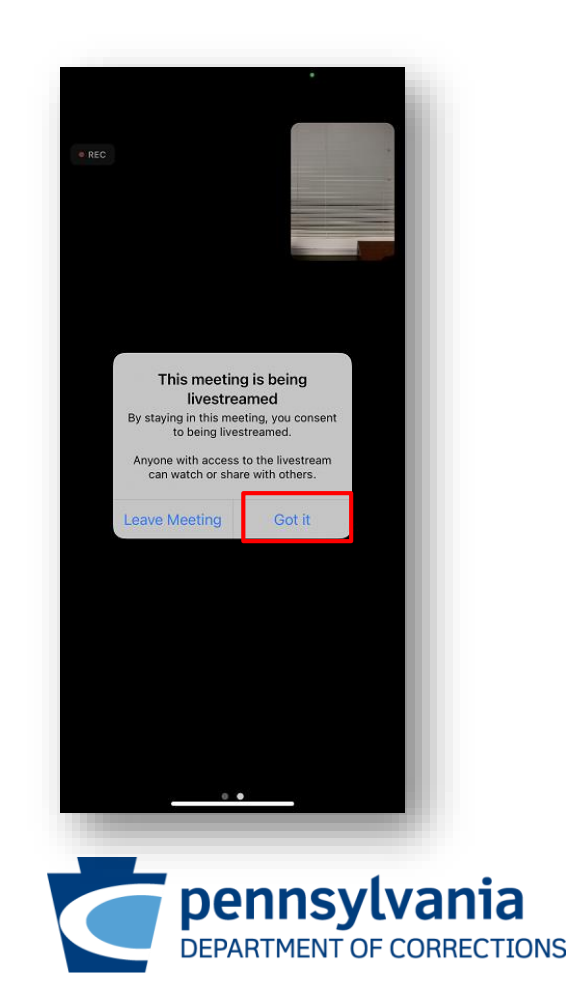

# Join Using Android Devices

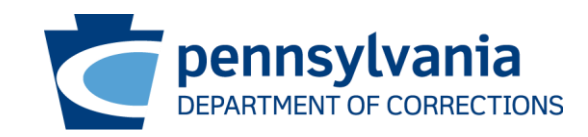

- Tablets and Mobile Phones using Android (Examples)
  - Phone (Samsung, Google Pixel and others)
  - Tablets
- What to do <u>before</u> my scheduled video visit?

Download the Zoom Cloud Meetings Mobile Application from Google Play / App Store and Install

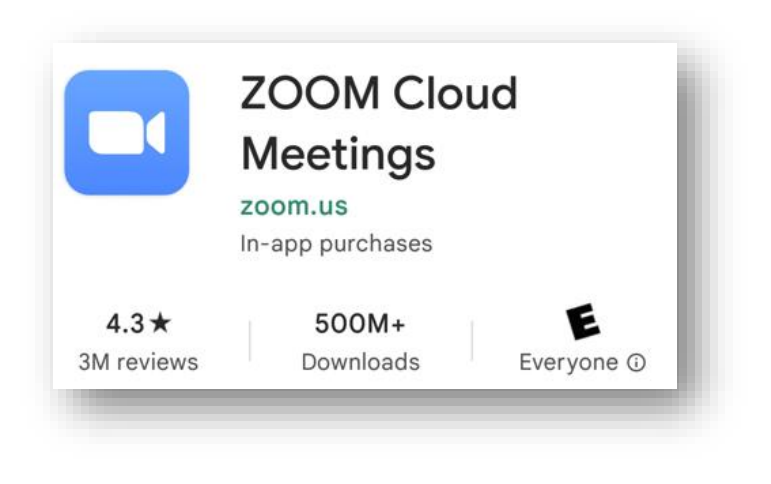

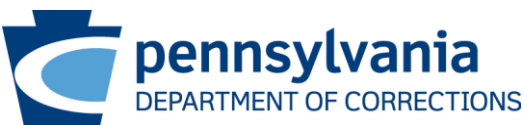

- What do I need to do to connect my visit?
  - Join by using URL, from the automated confirmation email

#### (OR)

 Join by using Zoom Meeting app by entering Meeting ID and Password communicated through automated confirmation email.

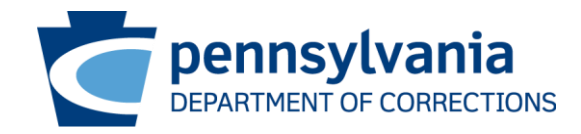

- Joining using URL
  - Zoom meeting app is launched with prepopulated Meeting ID and Password
  - Enter your name
  - Select "Continue"

| ৰ Satari ∎ II 🗢         | 5               | 9:51 PM        |             | √ 6      | 0% 🔳 ) : |  |  |  |  |
|-------------------------|-----------------|----------------|-------------|----------|----------|--|--|--|--|
| Start or join a meeting |                 |                |             |          |          |  |  |  |  |
|                         |                 |                |             |          |          |  |  |  |  |
| Please enter your name  |                 |                |             |          |          |  |  |  |  |
| User Name               |                 |                |             |          |          |  |  |  |  |
| Cancel Continue         |                 |                |             |          |          |  |  |  |  |
|                         |                 |                |             |          |          |  |  |  |  |
| Waiting                 |                 |                |             |          |          |  |  |  |  |
|                         |                 |                |             |          |          |  |  |  |  |
|                         | qwertyuiop      |                |             |          |          |  |  |  |  |
| q w e                   | e r t           | t y            | u           | 0        | μ        |  |  |  |  |
| q w e<br>a s            | ert<br>df       | ty<br>gh       | u<br>j      | i o<br>k | I        |  |  |  |  |
| qw<br>as<br>& z         | ert<br>df<br>xc | ty<br>gh<br>vb | u<br>j<br>n | k<br>m   |          |  |  |  |  |

- Joining using Zoom App
  - Open Zoom app
  - Select "Join a Meeting"
  - Enter meeting id, your name and select "Join"
  - Enter meeting passcode and select
     "Continue"

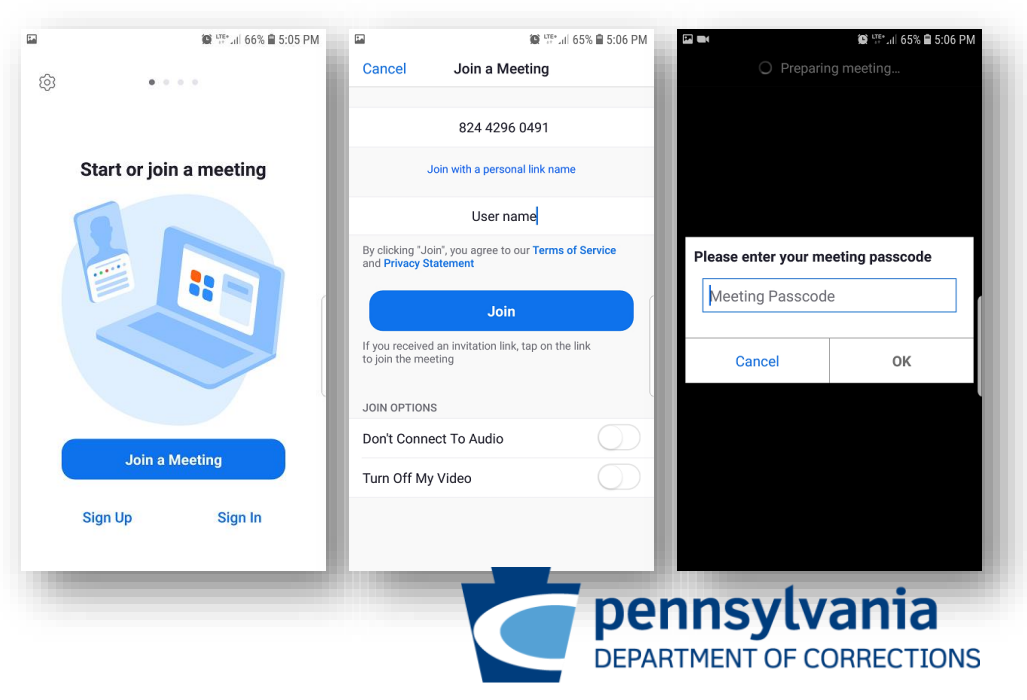

Accept Zoom Meeting Notifications as Marked

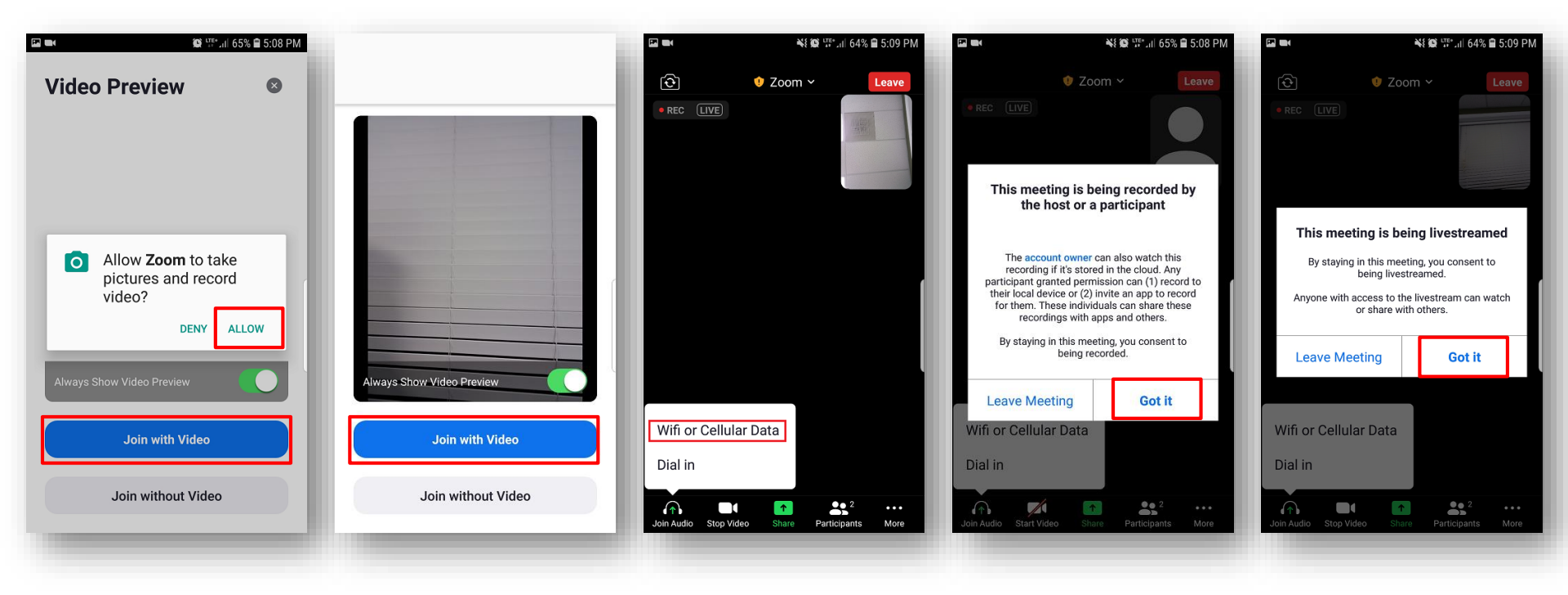

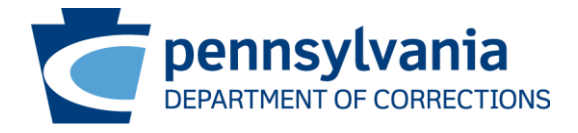

# Join Using Windows / MAC / Linux

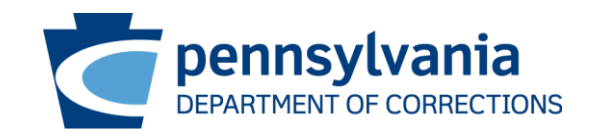

- Using Windows / MAC / Linux devices (two options to join)
  - Using Zoom Meeting App (download and install app)
  - Using Web Browser of the device

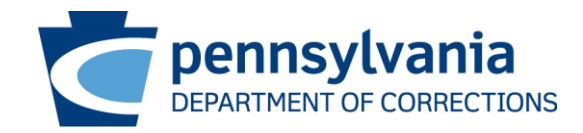

- Devices using Windows / MAC / Linux (Examples)
  - Laptop / Desktop
  - Mac Book
- What to do <u>before</u> my scheduled video visit?
  - Zoom Meeting Client Download and Installation for Windows
    - https://support.zoom.us/hc/en-us/articles/201362033-Getting-started-on-Windows-and-macOS
  - Zoom Meeting Client Download and Installation for macOS
    - https://support.zoom.us/hc/en-us/articles/203020795-Installing-the-Zoom-application-on-macOS
  - Zoom Meeting Client Download and Installation for Linux
    - https://support.zoom.us/hc/en-us/articles/204206269-Installing-or-updating-Zoom-on-Linux

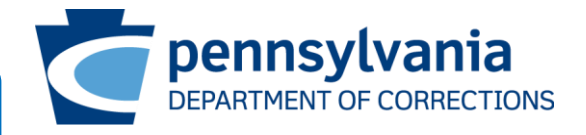

Skip installing Zoom Meeting App, if using Web Browser to join the visitation

- What do I need to do to connect my visit?
  - Join by using URL, from the automated confirmation email

#### (OR)

 Join by using Zoom Meeting app by entering Meeting ID and Password communicated through automated confirmation email.

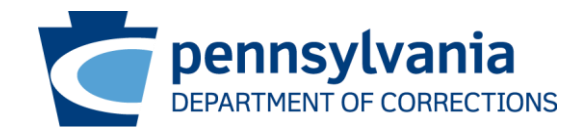

# Join Using Zoom Meeting App

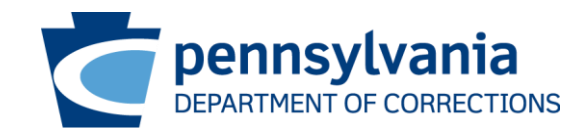

- Joining using URL
  - Select "Open"
  - Zoom meeting app is launched with prepopulated Meeting ID and Password, Enter your name
  - Select "Join Meeting"

- Joining using Zoom App
  - Open Zoom app
  - Select "Join a Meeting"
  - Enter meeting id, your name and select "Join"
  - Enter meeting passcode and select
     "Join Meeting"

| □         Launch Meeting - Zoom         x         +           ←         →         C         A         D         https://us06web.z         1/2         C         C <th>- • ×</th> <th>Zoom Cloud Meetings</th> <th><b>7</b>00m</th> <th>- • ×</th> <th></th> | - • ×                                                                                                    | Zoom Cloud Meetings | <b>7</b> 00m   | - • ×                                                                           |                              |
|----------------------------------------------------------------------------------------------------|----------------------------------------------------------------------------------------------------|---------------------|----------------|---------------------------------------------------------------------------------|------------------------------|
| This site is trying to open Zoom Meetings.<br>https://us06web.zoom.us wants to open this application.                                                                                                    |                                                                                                    |                     | 200111         | Zoom                                                                            | ×                            |
| Always allow us06web.zoom.us to open links of this type in the                                                                                                    | e associated app                                                                                                |                     | Join a Meeting |                                                                                 |                              |
| 0                                                                                                    | Open Cancel                                                                                                    |                     | Sign In        | Join Meeting<br>Meeting ID or Personal Link Name<br>\\$75 648 657               |                              |
| Click <b>Open Zoom Meetings</b> on the dialog                                                                                                    | shown by                                                                                                    |                     |                | User Name                                                                       |                              |
| your browser                                                                                                    | 2 Zoom                                                                                                    | ×                   |                | Remember my name for future meetings                                            | Enter meeting passcode ×     |
| If you don't see a dialog, click Launch                                                                                                    |                                                                                                    |                     |                | Do not connect to audio                                                         |                              |
| below                                                                                                    | Enter your name                                                                                                 |                     |                | Turn off my video                                                               | Enter meeting passcode       |
| By clicking "Launch Meeting", you agree to our Ter<br>and Privacy Statement                                                                                                    | DOC Visitor                                                                                                    |                     |                | By clicking "Join", you agree to our Terms of Service and<br>Privacy Statement. | / Meeting Passcode<br>****** |
| Launch Meeting                                                                                                    | Remember my name for future meetings By clicking "Join", you agree to our Terms of Service a Privacy Statement. | and                 |                | Join Cancel                                                                     |                              |
|                                                                                                    | Join Meeting C                                                                                                  | ancel               |                |                                                                                 | Join Meeting Cancel          |

Accept Zoom Meeting Notifications as Marked

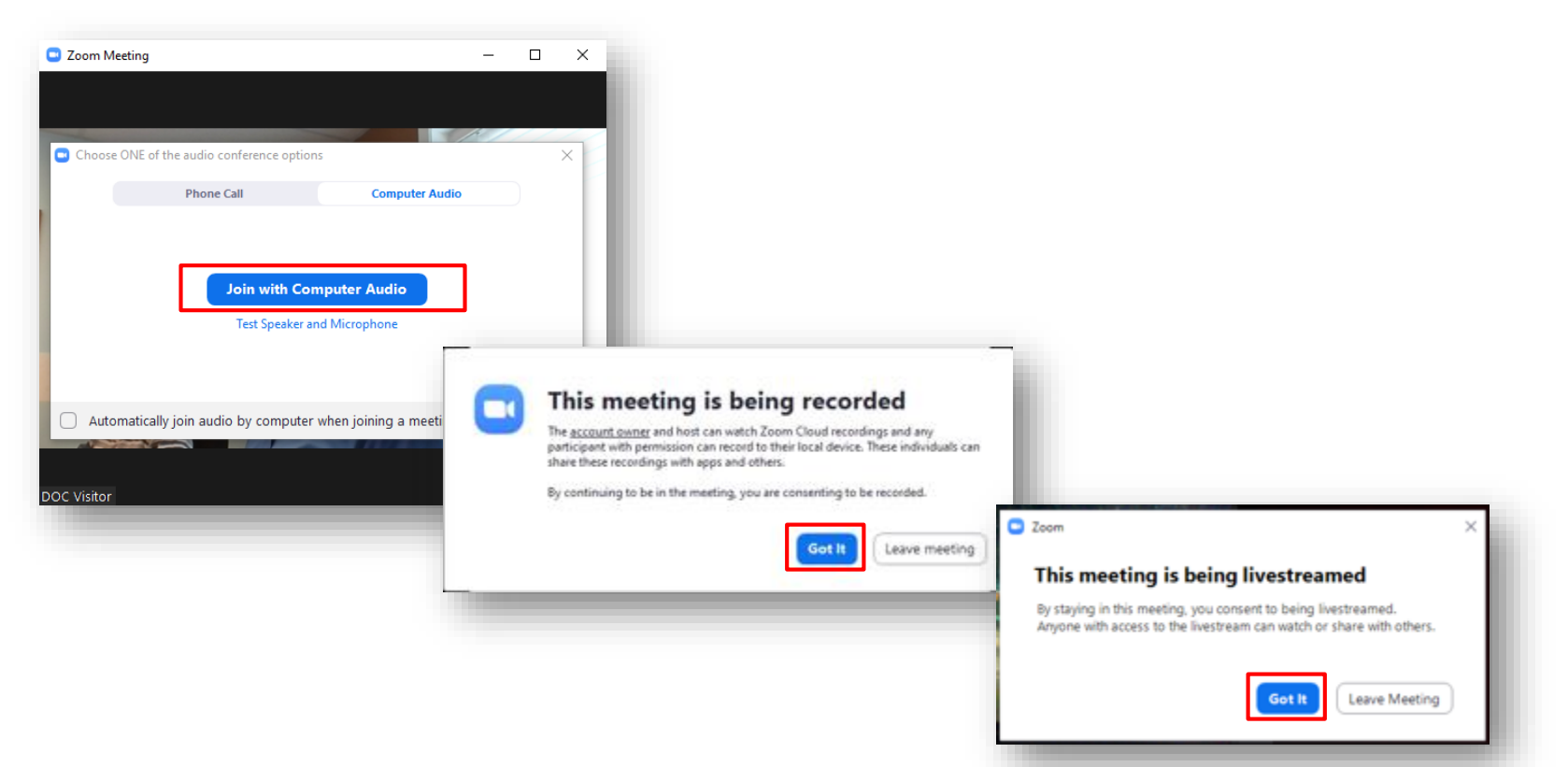

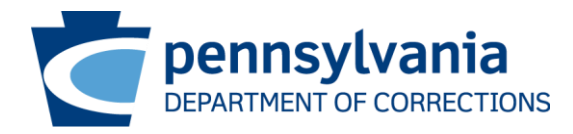

# Join Using Web Browser

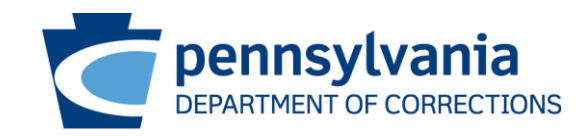

#### Joining Visitation – Microsoft Edge

Enter Visitation Join URL in the Microsoft Edge web browser

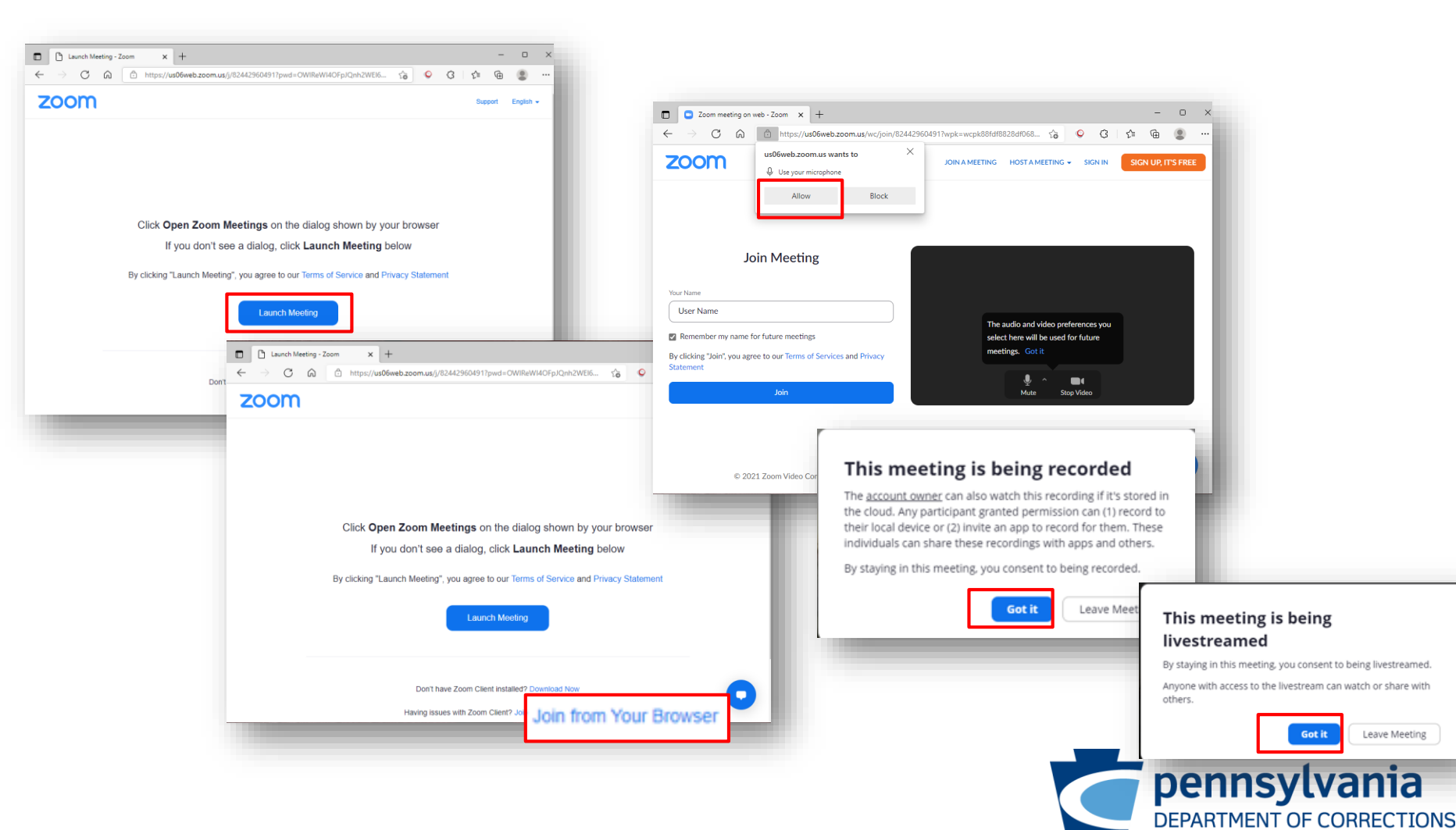

#### Joining Visitation – Google Chrome

Enter Visitation Join URL in the Google Chrome web browser

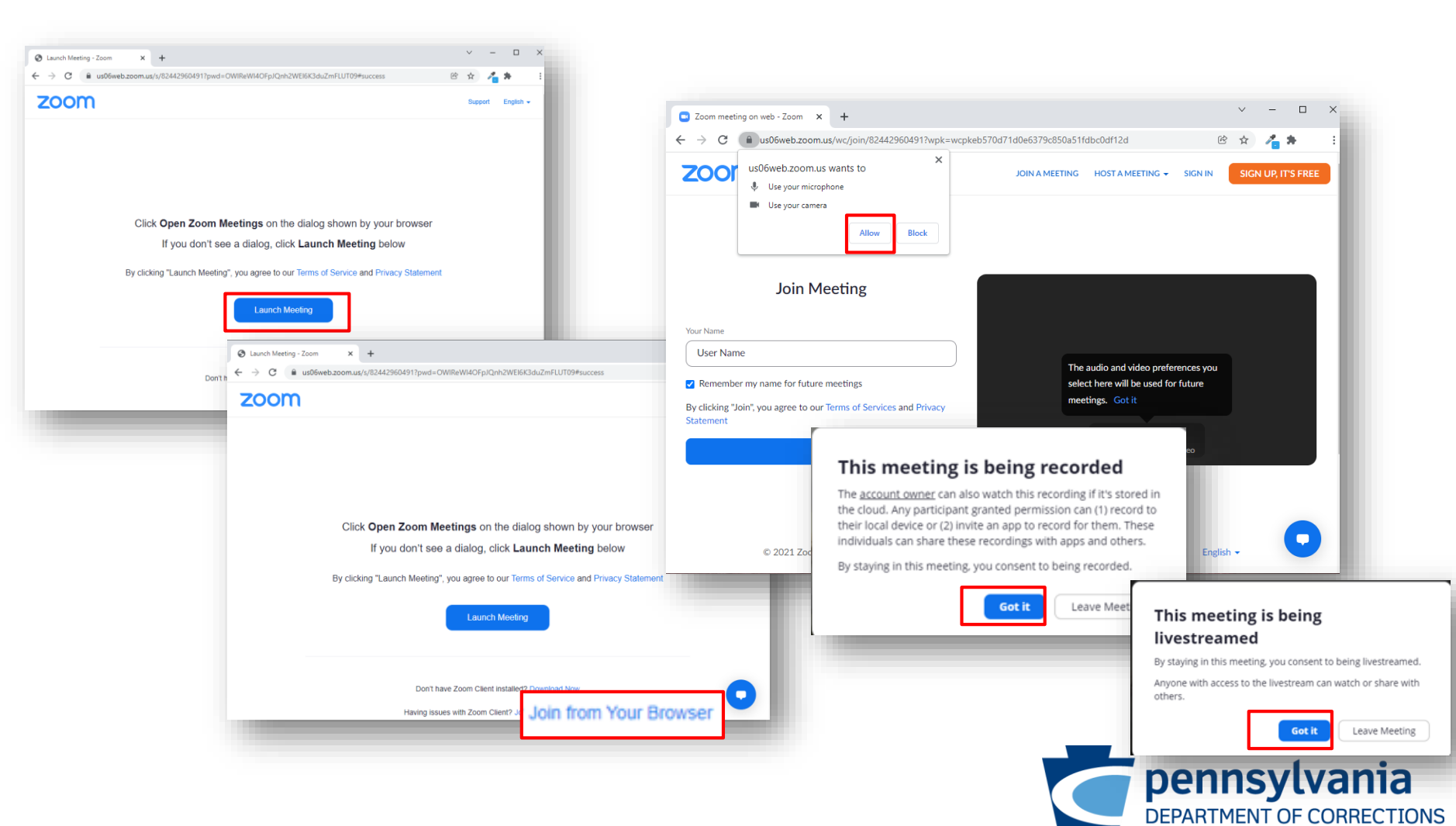

### Joining Visitation – Mozilla Firefox

Enter Visitation Join URL in the Mozilla Firefox web browser

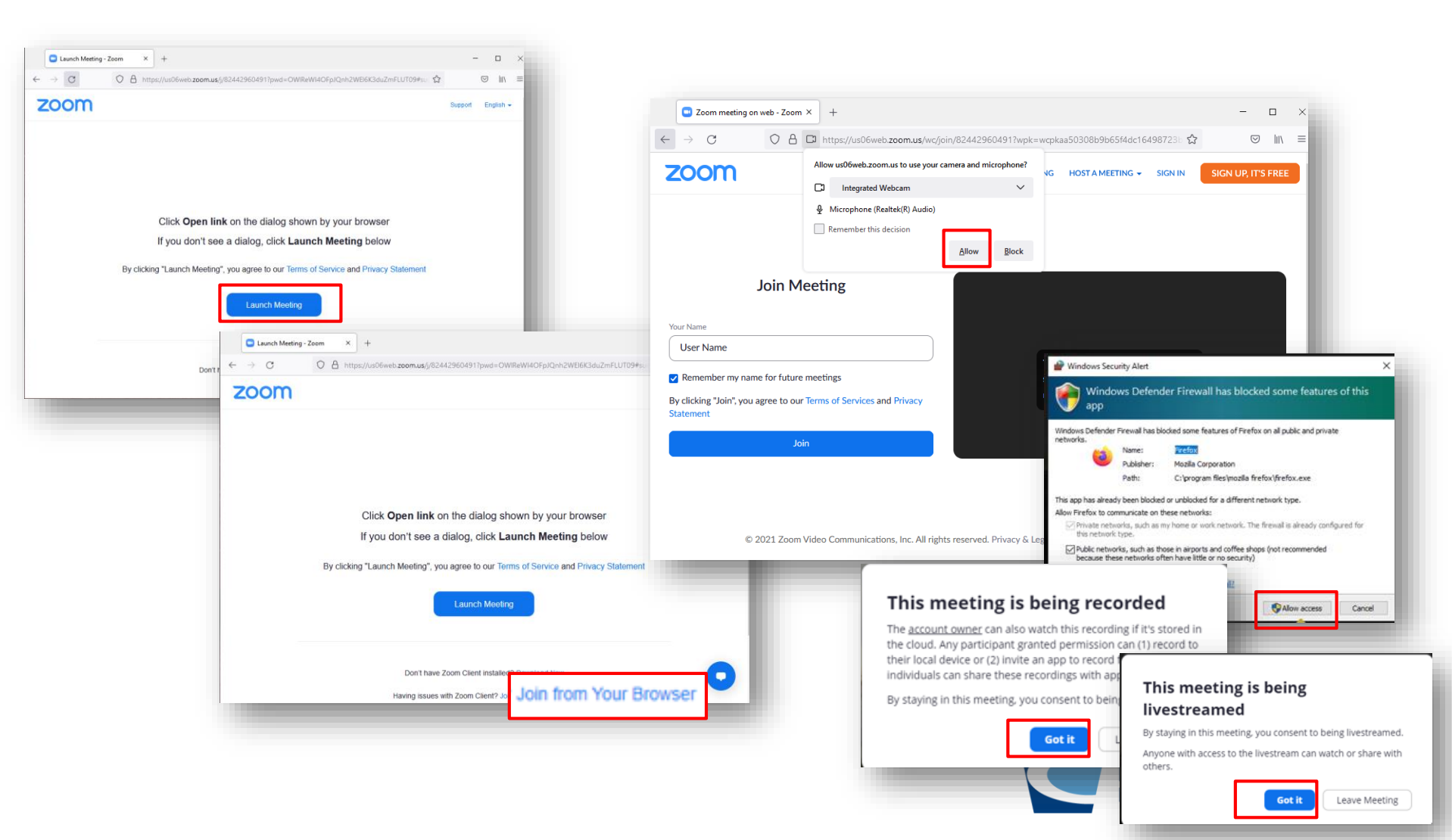